#### <u>คู่มือการใช้งานระบบ e-Learning (สำหรับอาจารย์)</u>

เข้าสู่เว็บไซต์ <u>https://elearning.siam.edu</u>คลิ๊กที่เมนู <u>สมัครเข้าใช้งานใน</u>

#### <u>ระบบ e-Learning</u>

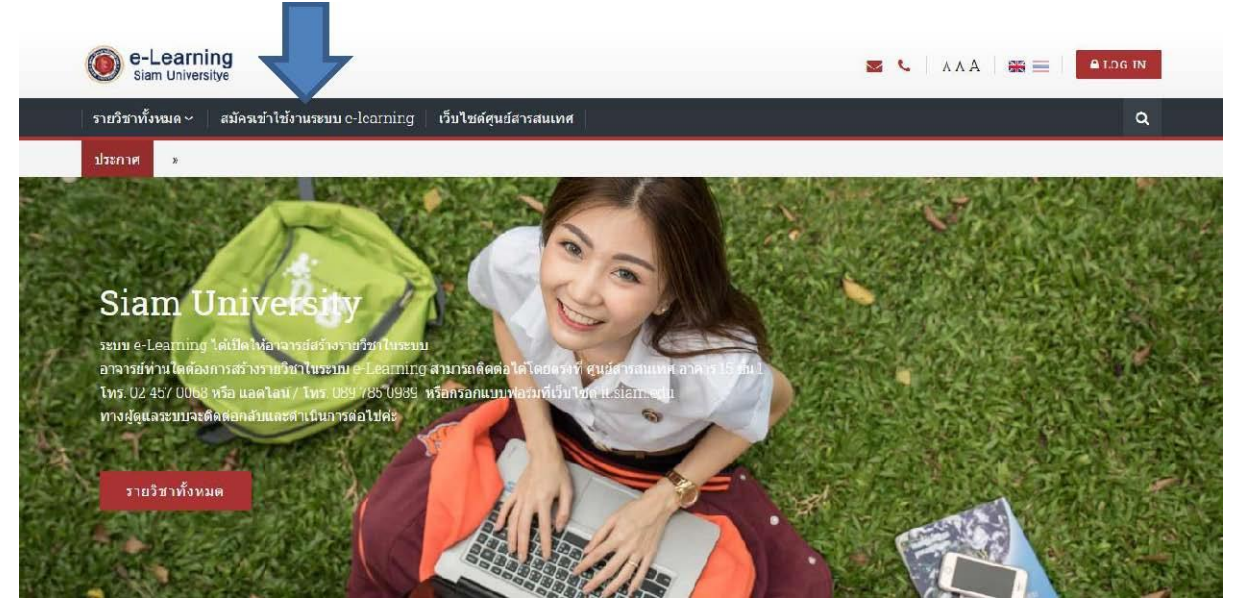

#### กรอกข้อมูลลงในแบบฟอร์ม

#### แบบฟอร์มลงทะเบียนเข้าใช้ E-LEARNING

Home > แบบฟอร์มลงทะเบียนเข้าใช้ e-Learning

|   | ชื่อ - นามสกุล *                           |  |
|---|--------------------------------------------|--|
| 4 | รหัสประจำตัว (เพื่อใช้ล็อกอินเข้าสูระบบ) * |  |
| 4 | รหัส และชื่อวิชา *                         |  |
| é | วีเมล์ หรือ โทรศัพท์เพื่อติดต่อกลับ *      |  |
|   |                                            |  |

#### เมื่ออาจารย์กรอกข้อมูลและทางผู้ดูแลระบบได้รับข้อมูลเรียบร้อยแล้ว

ผู้ดูแลระบบ (Admin) จะทาการจัดสร้าง Account สำหรับอาจารย์ และ สร้างรายวิชาตามแจ้ง

จากนั้นผู้ดูแลระบบจะติดต่อทางอีเมล์หรือโทรศัพท์ เพื่อยืนยันการเข้า ใช้งานสาหรับอาจารย์

ในขั้นตอนนี้หากมีข้อสงสัยหรือต้องการสอบถามใด ๆ อาจารย์สามารถ ติดต่อสอบถามได้โดยตรงที่ศูนย์สารสนเทศ อาคาร 15

🗌 โทร. 02 457 0068 ต่อ 5220

🗌 หรือติดต่อผู้ดูแลระบบ โทร/แอดไลน์ 089 785 0989 (จินตนา)

☐ หรือทางอีเมล์ : jintana.imr@siam.edu

#### <u>การล็อกอิน (Log in) เข้าสู่ระบบ</u>

เข้าสู่เว็บไซต์ <u>https://elearning.siam.edu</u>คลิ๊กที่เมนู Log in

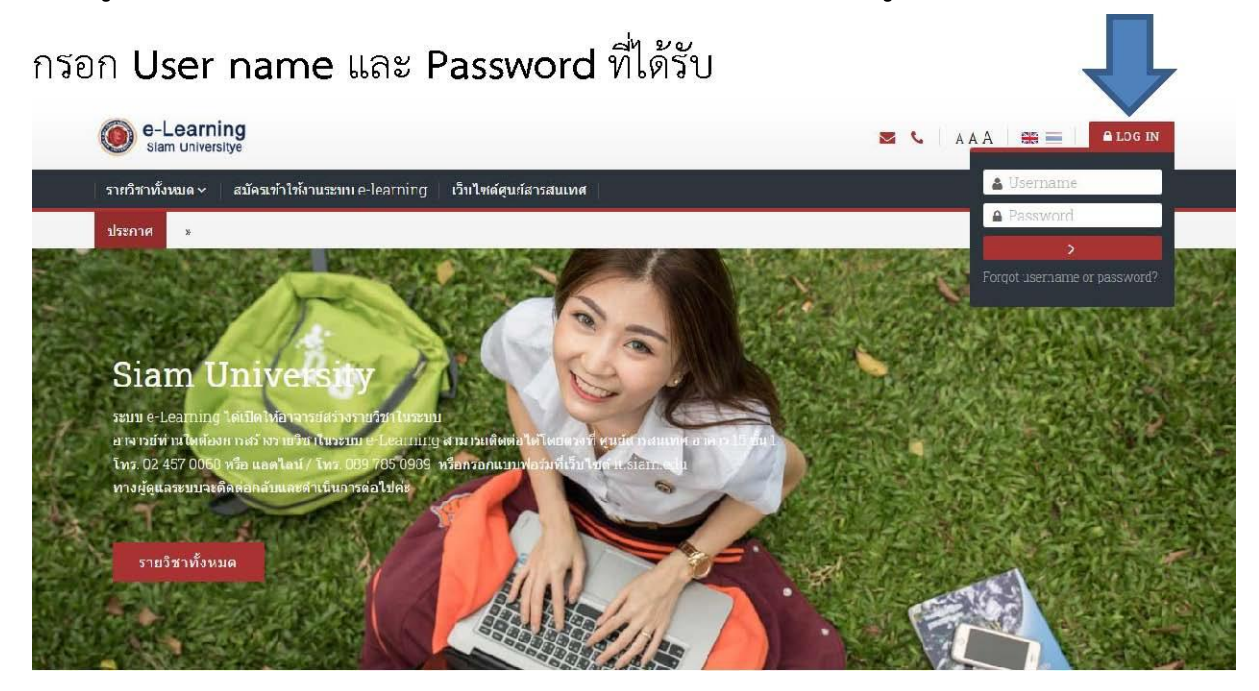

#### เมื่อล็อกอินเข้าสู่ระบบแล้ว คลิ๊กที่ Dashboard

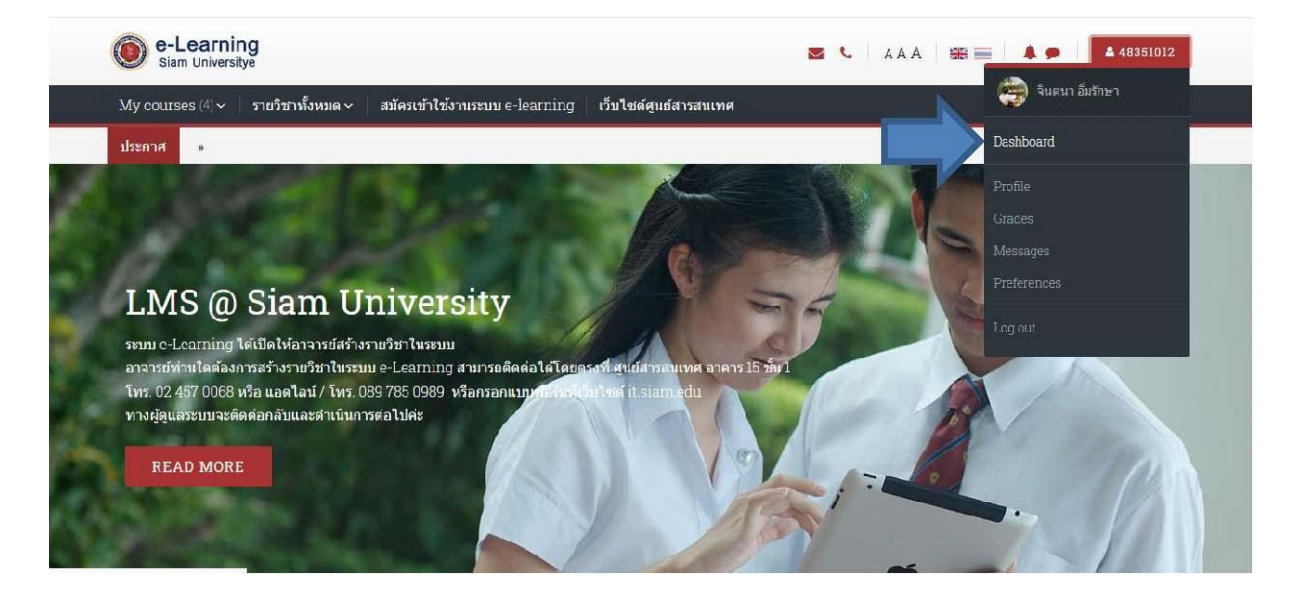

#### จะเห็นวิชาที่สร้างไว้ในระบบ = > คลิ๊กที่ชื่อวิชา

| My courses (4) 🗸 รายวิชาทั้งหมด 🗸 สมัครเข้าใช้งานระบบ e-learning 🦷 | เว็บไซด์ศูนย์สารสนเทศ 📃                                     |
|--------------------------------------------------------------------|-------------------------------------------------------------|
| iome > Dashboard                                                   |                                                             |
| Site home Calendar Badges All courses                              |                                                             |
| Course overview                                                    | 🚠 Navigation                                                |
| T ALL (EXCEPT REMOVED FROM VIEW) -                                 | I≜ course name - ∰List - VHome                              |
|                                                                    | @ Dashboard                                                 |
| สาขาวิชาการดลาด                                                    | > Site pages                                                |
| 133-410 วิชาการค้าปลึก                                             | ~ My courses                                                |
|                                                                    | > 1-2562                                                    |
|                                                                    | > 151-336 Machine Desig                                     |
|                                                                    | > 133-410                                                   |
|                                                                    | > open-courseware                                           |
|                                                                    | <ul> <li>&gt; 133-410</li> <li>&gt; open-coursew</li> </ul> |

คลิ๊กที่ปุ่ม Turn editing on เพื่อท าการรายวิชา

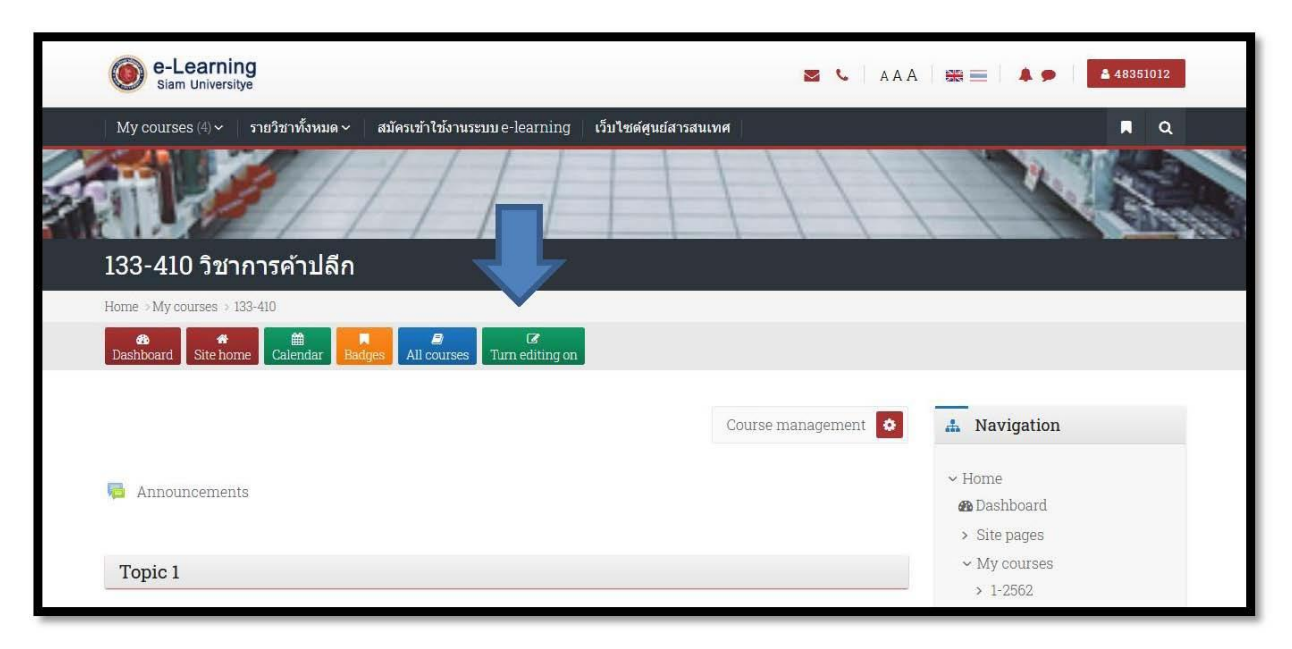

เมื่อคลิ๊กปุ่ม Turn editing on จะเข้าสู่สถานะของการแก้ไข โดยสังเกตได้ จากมีสัญลักษณ์ ไอคอนรูปดินสอ เพื่อท าการแก้ไข

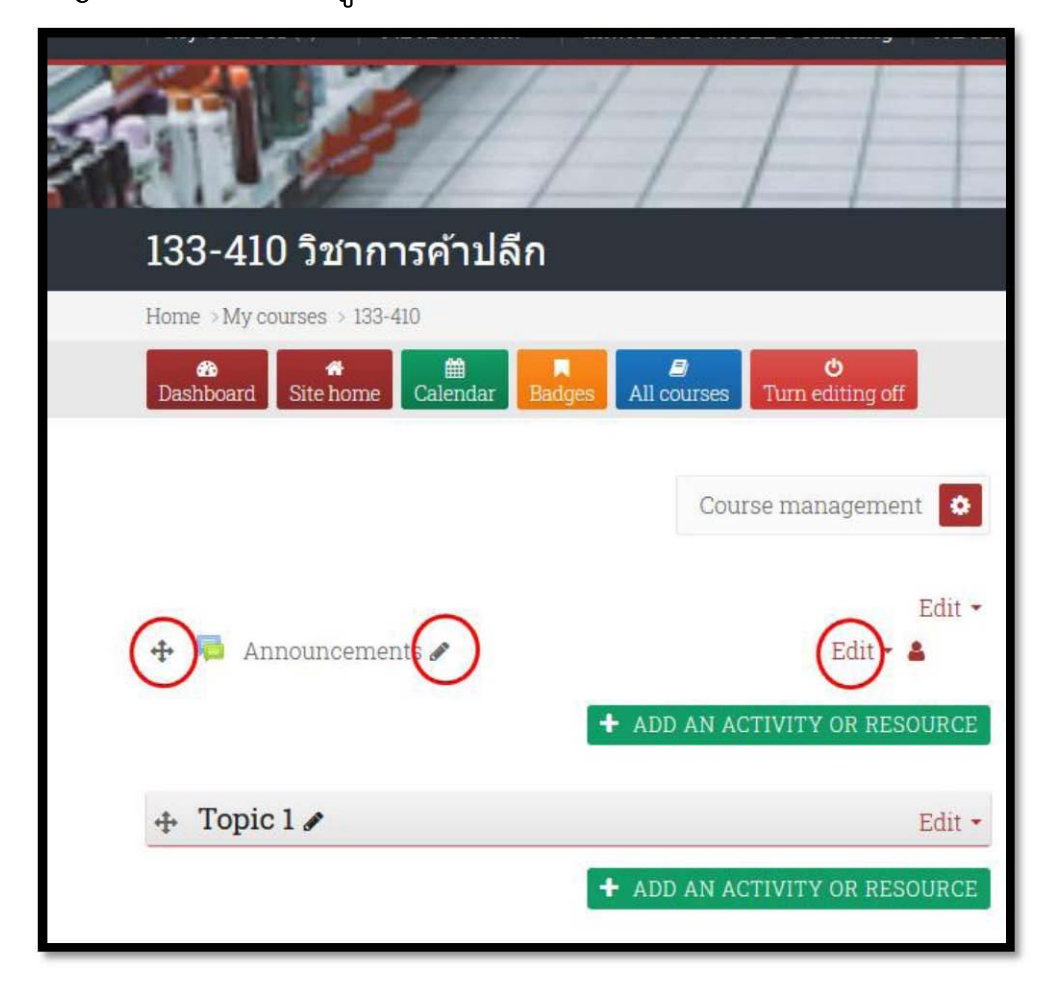

# เริ่มต้นแก้ไข Topic 1 โดยคลิ๊กที่ไอคอนรูปดินสอ

| 133-410 วิชาการค้าปลีก      |                         |
|-----------------------------|-------------------------|
| Home > My courses > 133-410 |                         |
|                             | Durses Turn editing off |
|                             | Course management 🔹     |
| 🕂 👼 Announcements 🖋         | Edit 🕶<br>Edit 👻 🚢      |
| + ADD                       | AN ACTIVITY OR RESOURCE |
| 🕂 Topic 1 🖋                 | Edit 🕶                  |
| + ADD                       | AN ACTIVITY OR RESOURCE |
| 🕂 Topic 2 🖋                 | Edit 🕶                  |
| + ADD                       | AN ACTIVITY OR RESOURCE |

และพิมพ์หัวข้อของบทเรียนลงไป = > จากนั้นกดปุ่ม Enter

| 🕂 👼 Announcements 🖉                 | Edit 🕶                        |
|-------------------------------------|-------------------------------|
| Escape to cancel, Enter when inshed | + ADD AN ACTIVITY OR RESOURCE |
| สัปดาห์ที่ 1 มุมมองการค้าปลีก       | Edit -                        |
|                                     | + ADD AN ACTIVITY OR RESOURCE |
| 🕂 Topic 2 🖋                         | Edit 🕶                        |

จะได้เป็นหัวข้อของบทเรียนในสัปดาห์ที่ 1 (หรือ บทที่ 1 หรือ Unit 1)

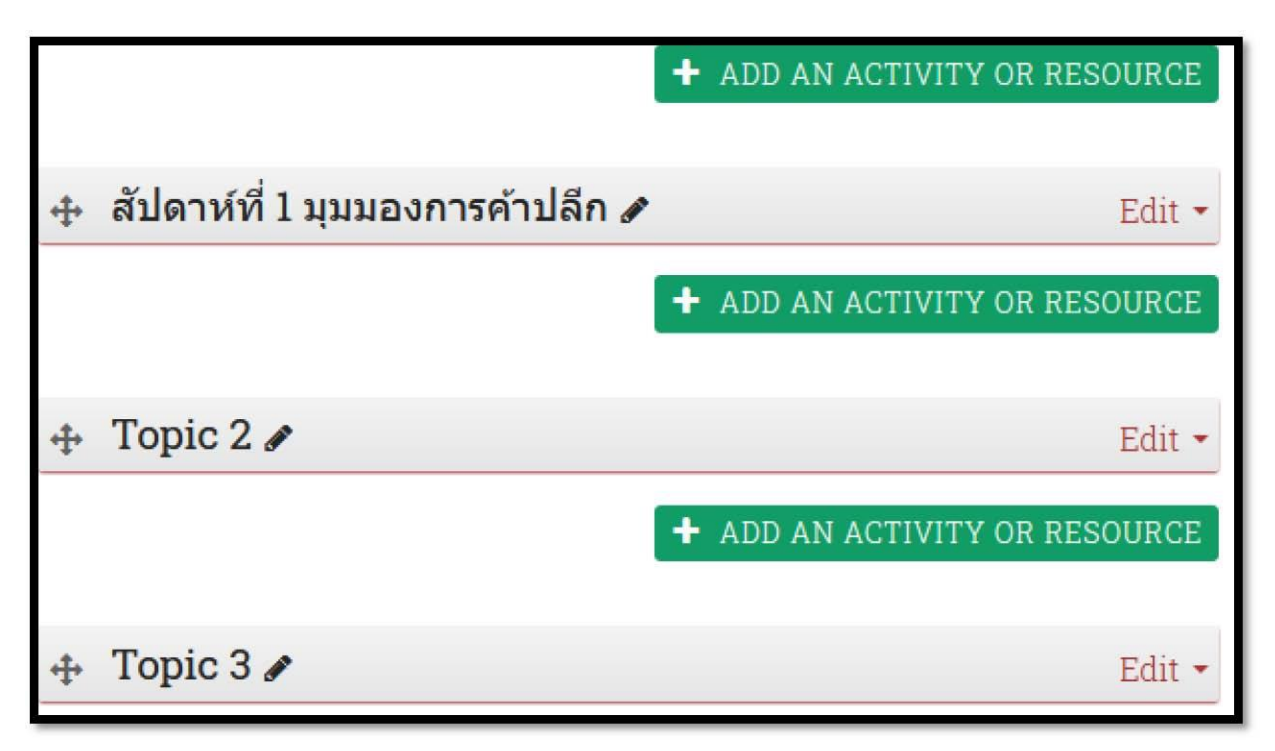

และใน Topic อื่นๆ ก็ท าแบบเดียวกัน

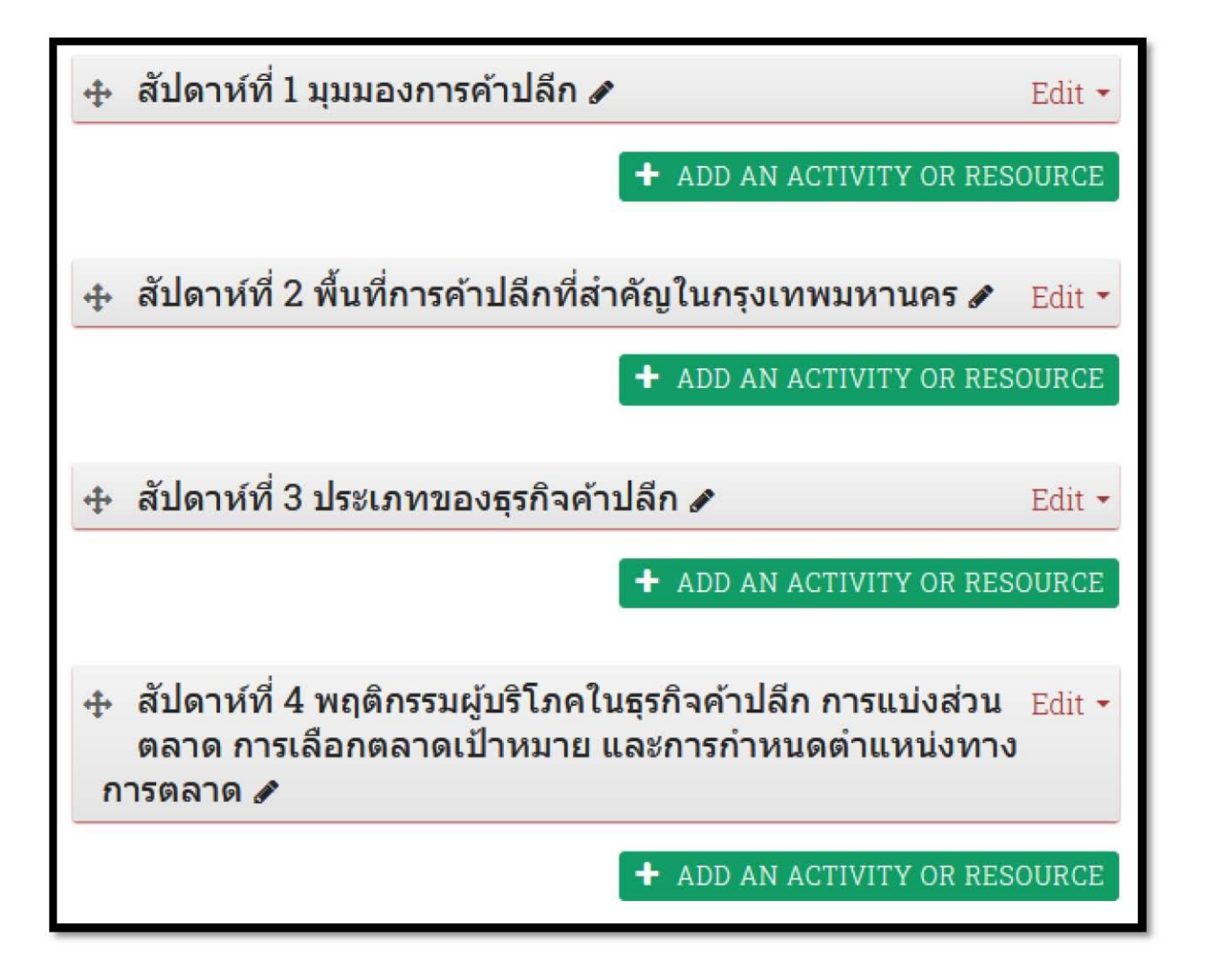

เมื่อได้หัวข้อแต่ละสัปดาห์แล้ว ก็เพิ่มรายละเอียดบทเรียนแต่ละสัปดาห์ โดยคลิ๊กที่เมนู Edit = > Edit topic

| 💠 สัปดาห์ที่ 1 มุมมองการค้าปลีก 🖋                                                         | Edit -                                            |  |  |  |  |
|-------------------------------------------------------------------------------------------|---------------------------------------------------|--|--|--|--|
| + ADD AN AC                                                                               | <ul><li>Edit topic</li><li>Highlight</li></ul>    |  |  |  |  |
| <ul> <li>สัปดาห์ที่ 2 พื้นที่การค้าปลีกที่สำคัญในกรุงเทพ</li> <li>+ ADD AN ACT</li> </ul> | <ul><li>Hide topic</li><li>Delete topic</li></ul> |  |  |  |  |
| <ul> <li>สัปดาห์ที่ 3 ประเภทของธุรกิจค้าปลีก <i>🖍</i></li> <li>+ ADD AN ACT</li> </ul>    | Edit -                                            |  |  |  |  |
|                                                                                           |                                                   |  |  |  |  |
| + ADD AN ACT                                                                              | IVITY OR RESOURCE                                 |  |  |  |  |

กรอกรายละเอียดบทเรียน หรือหัวข้อส าคัญของบทเรียนในสัปดาห์ที่ 1

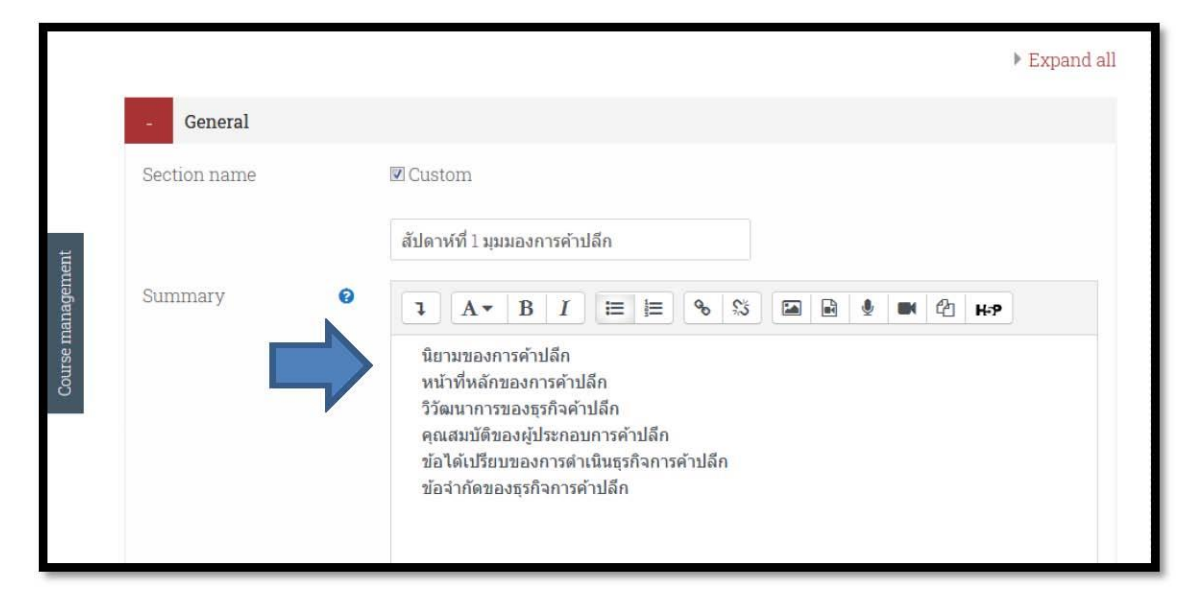

ซึ่งในส่วนนี้ สามารถคัดลอกข้อความจากโปรแกรม MS word หรือ โปรแกรมใดๆ ก็ได้ และมีแถบเครื่องมือที่สามารถจัดรูปแบบของ ข้อความเช่น ตัวหนา สีของตัวอักษร สร้างลิงก์ หรือ แทรกรูปภาพฯลฯ

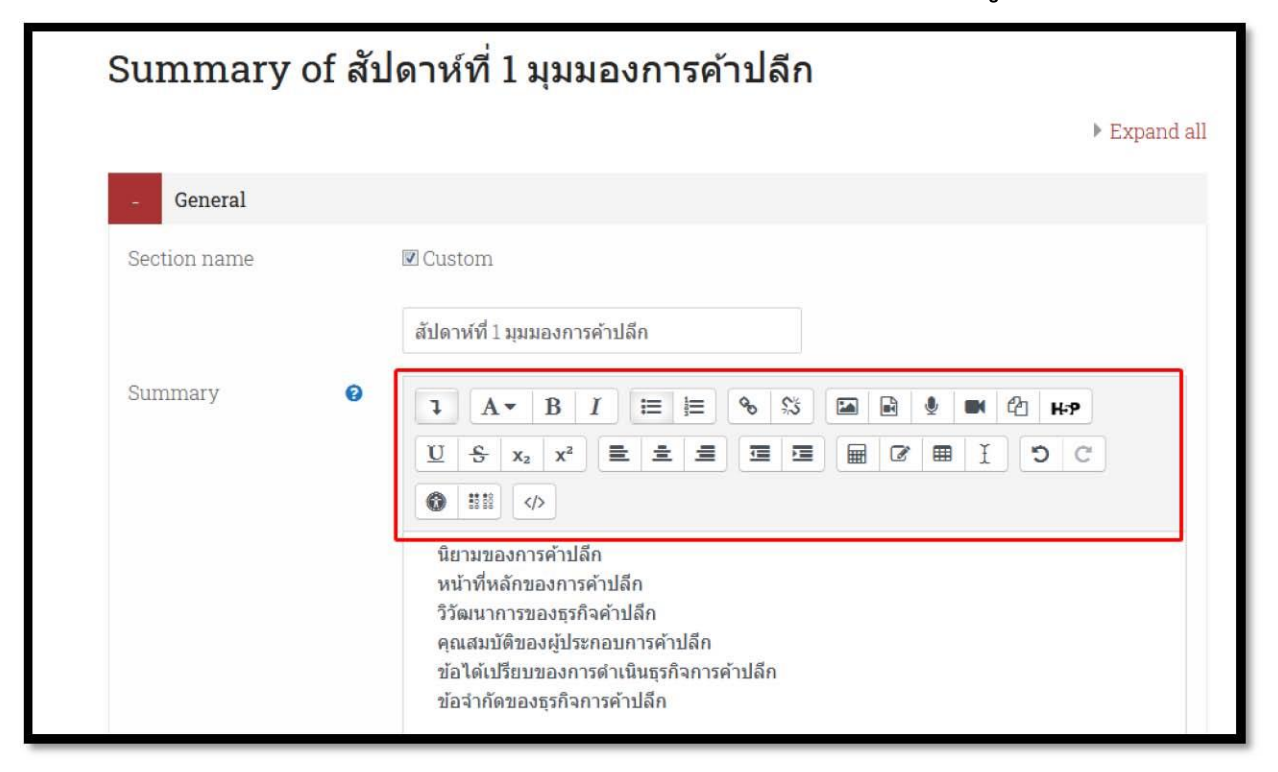

# เมื่อพิมพ์หัวข้อบทเรียนเสร็จแล้วคลิ๊กที่ปุ่ม SAVE CHANGES ด้านล่าง

|                   | บอ เดเบรอบของการดำเนตบุรการการดำปลึก<br>ข้อจำกัดของธุรกิจการค้าปลึก |  |
|-------------------|---------------------------------------------------------------------|--|
| + Restrict access | SAVE CHANGES CANCEL                                                 |  |

เมื่อคลิ๊กปุ่ม SAVE CHANGE แล้ว ระบบจะกลับมาหน้าแรกของวิชา ซึ่งในหัวข้อ สัปดาห์ 2,3,4 ..... ก็ท าเช่นเดียวกัน

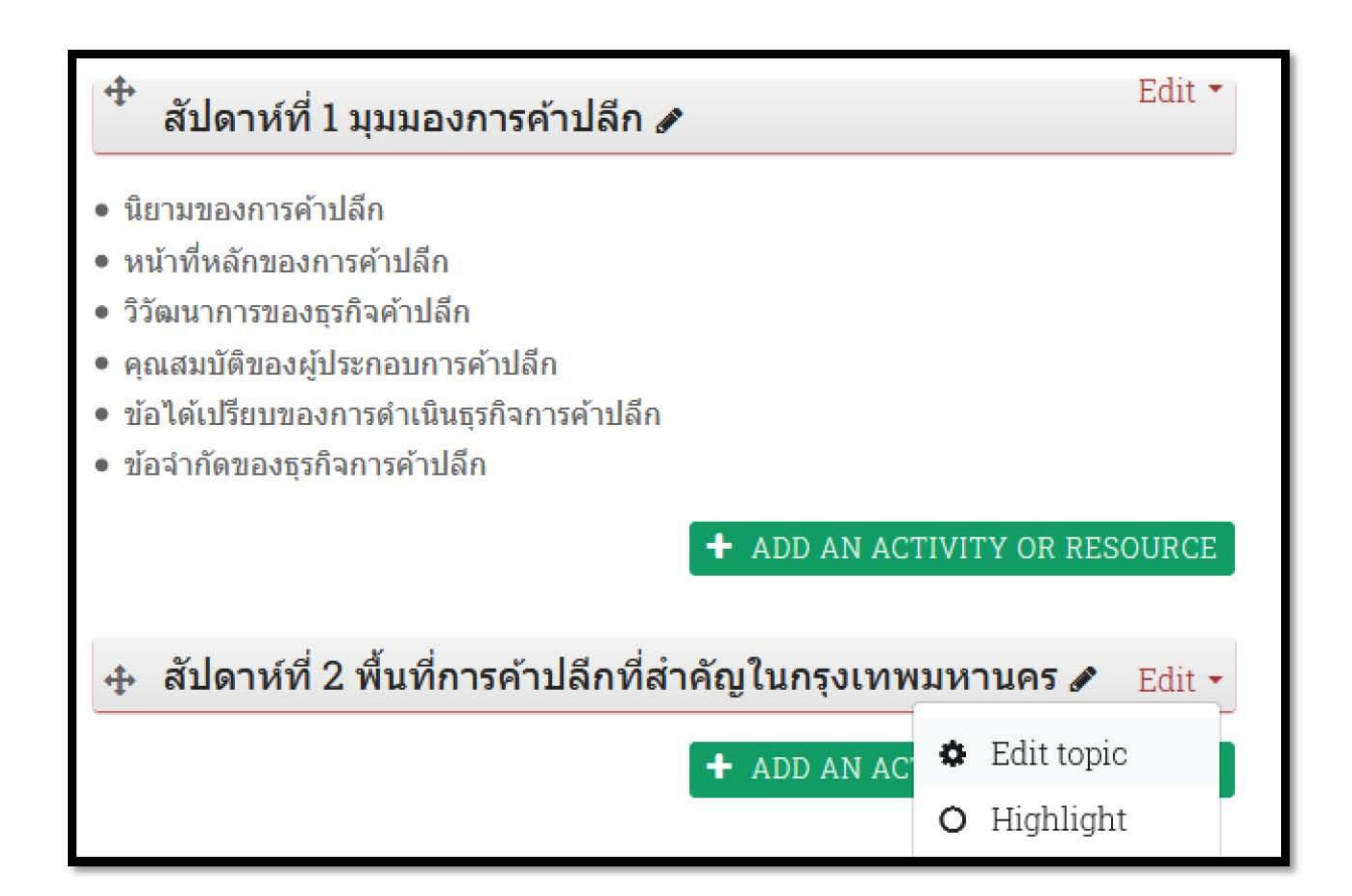

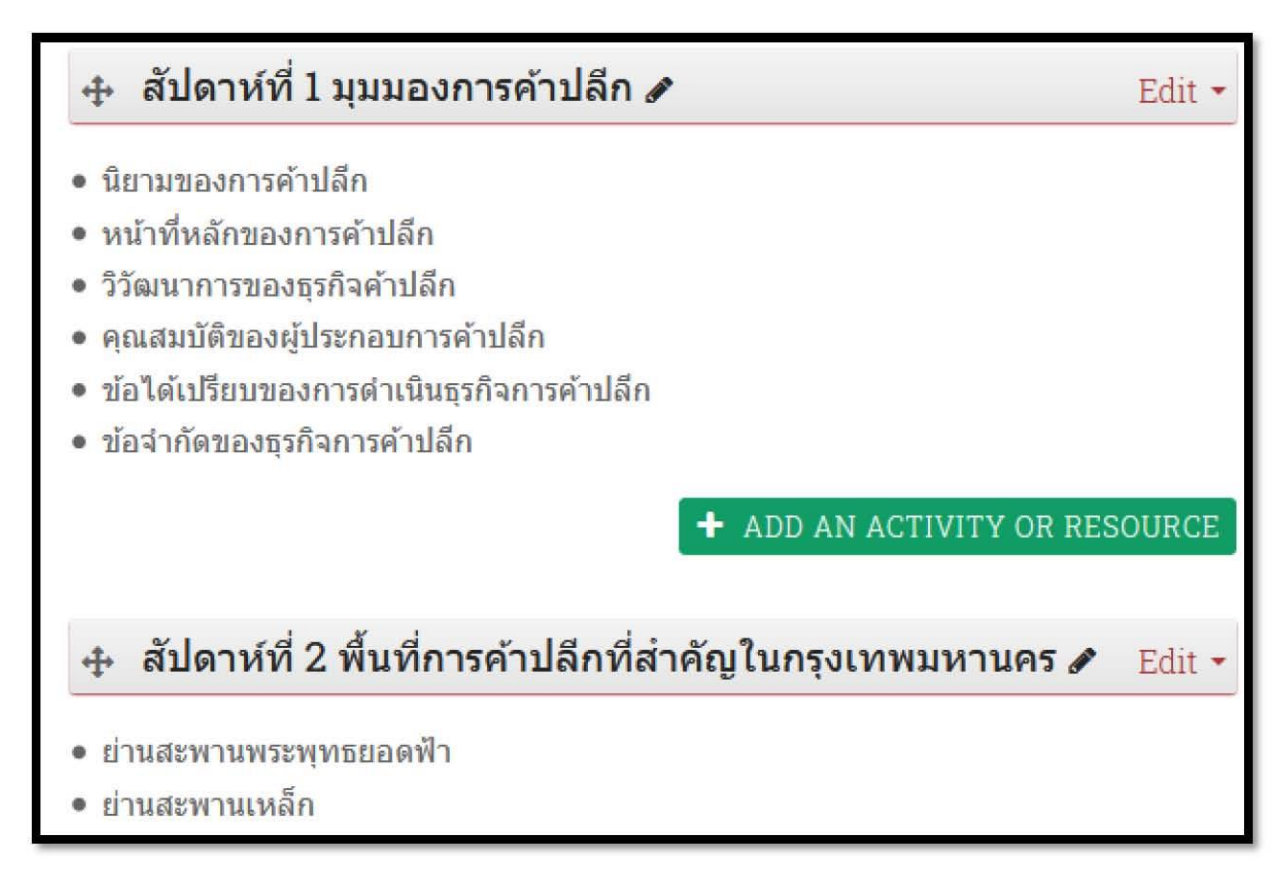

เมื่อใส่หัวข้อ และรายละเอียดของแต่ละหัวข้อแล้ว ในการเรียนการสอน มักมีเอกสารประกอบไม่ว่าจะเป็น ไฟล์ Presentation เช่น MS Powerpoint หรือเอกสารให้นักเรียนอ่านทบทวนเช่น PDF

### วิธีการอัพโหลดไฟล์เข้าสู่บทเรียน

ให้อาจารย์เตรียมไฟล์บทเรียน เช่นไฟล์ PDF, PPT และควรตั้งชื่อเป็น ภาษาอังกฤษที่สื่อความหมายได้ โดยไม่เว้นวรรค หรือใช้สัญลักษณ์พิเศษ (ตามหลักพื้นฐานของการตั้งชื่อไฟล์โดยทั่วไป)

# จากนั้นคลิ๊กที่ปุ่ม ADD AN ACTIVITY OR RESOURCE

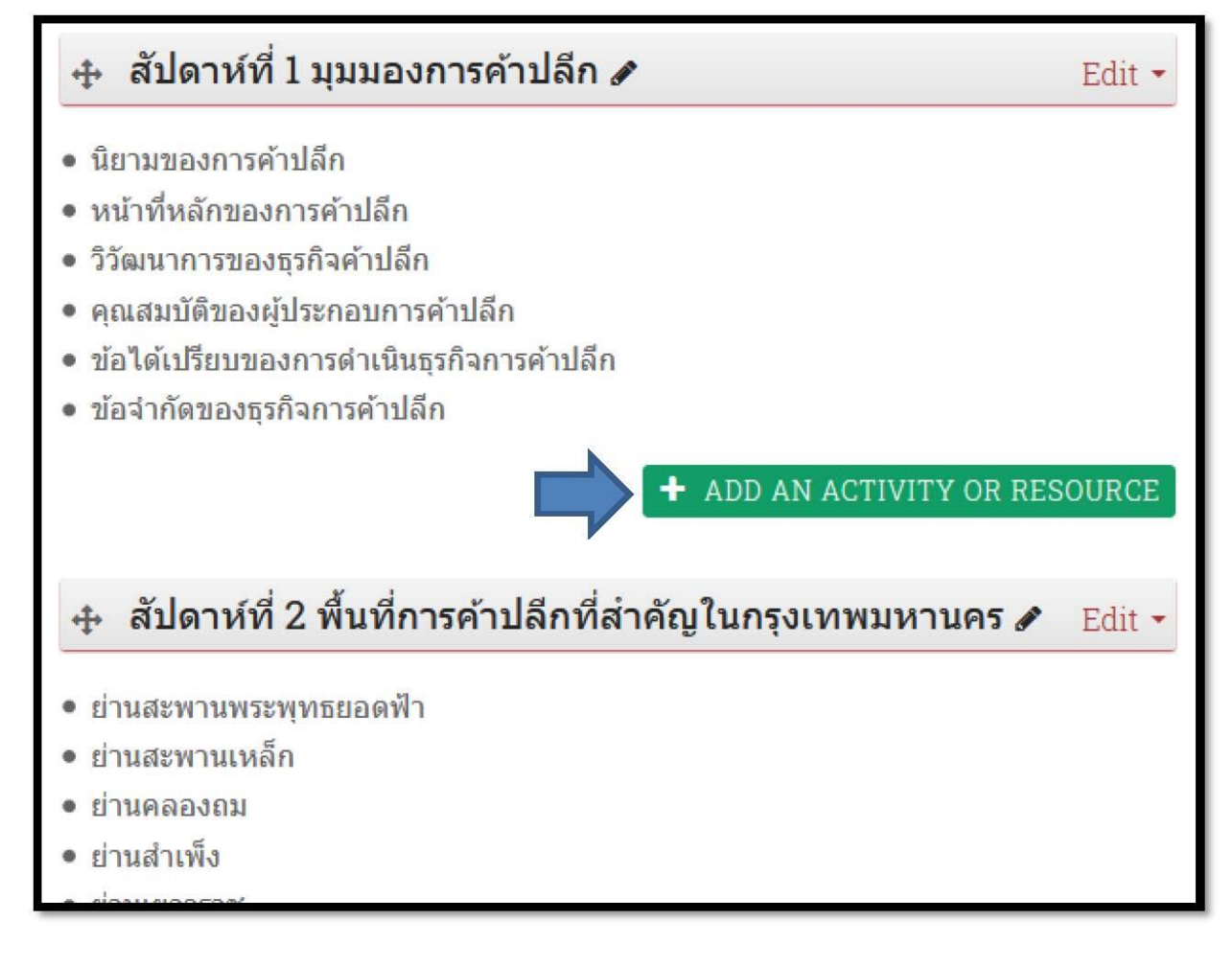

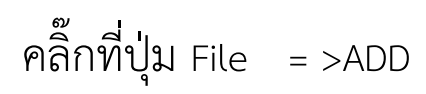

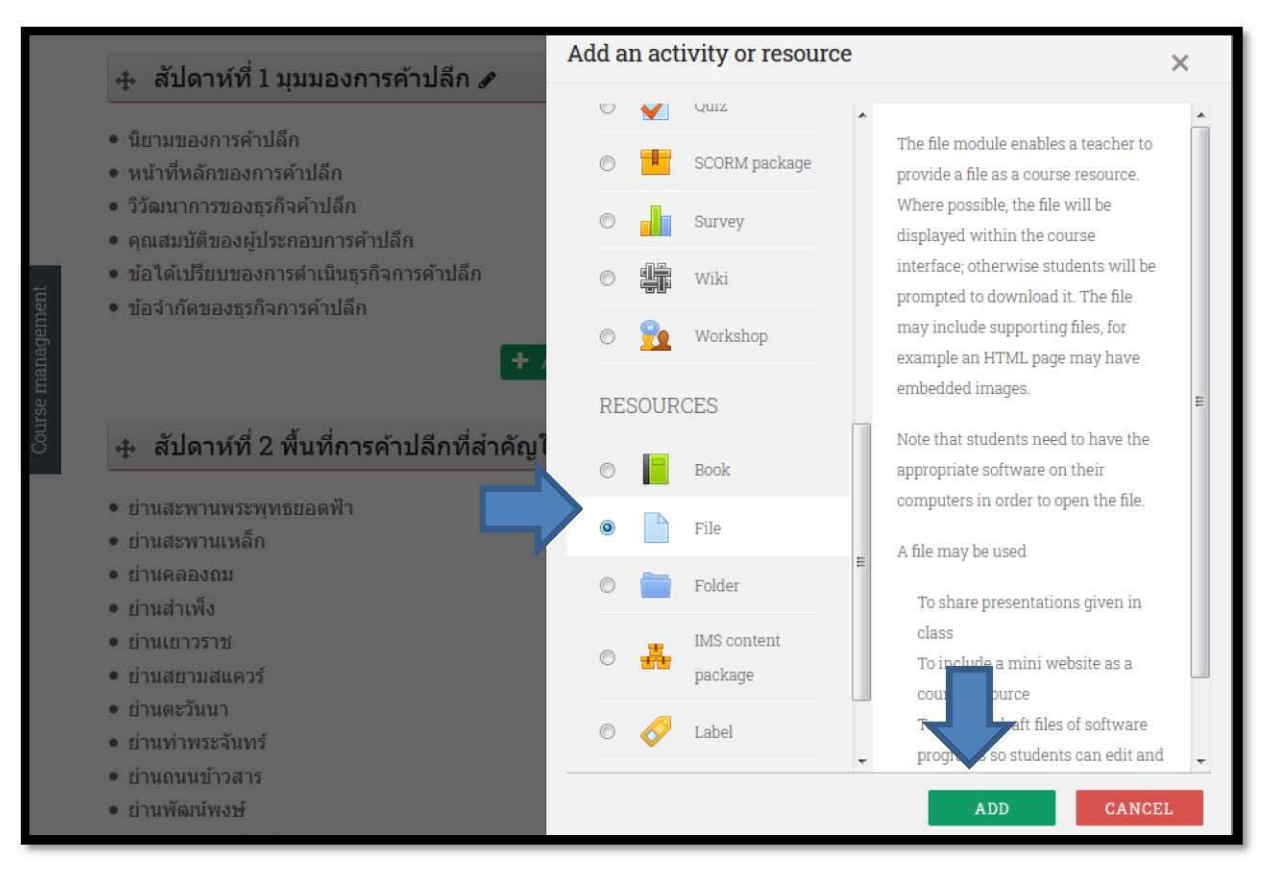

#### กรอกหัวข้อที่ต้องการในช่อง Name

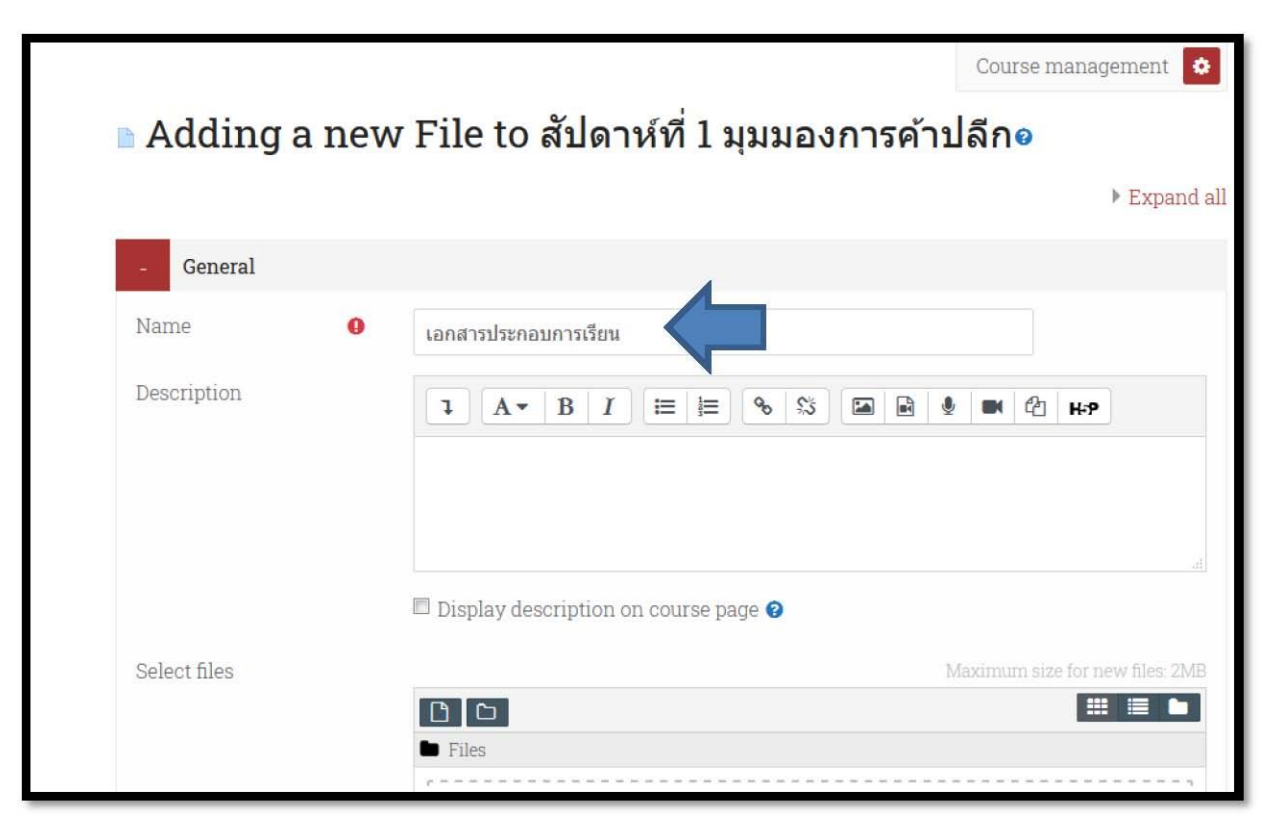

# เลื่อนมาด้านล่าง คลิ๊กไอคอน Add

|              | 🔲 Display desci | ription on course page 😨        |
|--------------|-----------------|---------------------------------|
| Select files |                 | Maximum size for new files: 2MB |

# คลิ๊กปุ่ม Browse... เพื่อเลือกไฟล์ที่ต้องการ

| File picker      |                          | ×        |
|------------------|--------------------------|----------|
| n Server files   |                          |          |
| n Recent files   | Attachment               | <u>^</u> |
| 🏜 Upload a file  | Browse No file selected. |          |
| 🏝 URL downloader | Save as                  |          |
| n Private files  |                          | Ξ        |
| 🗊 Wikimedia      | Author                   |          |
|                  | จินตนา อื่มรักษา         |          |
|                  | Choose license           |          |
|                  | All rights reserved 🗢    |          |
|                  |                          | -        |
|                  |                          |          |
|                  |                          |          |

# เลือกไฟล์ที่ต้องการ จากนั้นคลิ๊กปุ่ม Open

| 🧕 File Upload        | and the local division of the local division of the local division | -                  | ×             |                    | 1945-        |
|----------------------|----------------------------------------------------------------------------------------------------|--------------------|---------------|--------------------|--------------|
| C→ → → ≪ 2_2554      | ▶ Business ▶ Maketing ▶ 133-410                                                                                                    | ← ← Search 133-410 |               | o echo 360 for win | dows - Googl |
| Organize - New fold  | ler                                                                                                    | 8                  | - 🗆 🔞         | type=&course=26    | ⊍            |
| ★ Favorites          | Name                                                                                                    | Date modified      | Туре          |                    | 4 h.         |
| Downloads            | P_133-410_01_2554-2                                                                                                    | 6/10/2561 12:50    | PDF File      |                    | _            |
| E Recent Places      | P_133-410_02_2554-2                                                                                                    | 6/10/2561 12:50    | PDF File      |                    |              |
|                      | P_133-410_03_2554-2                                                                                                    | 6/10/2561 12:50    | PDF File      |                    |              |
| 词 Libraries          | P_133-410_04_2554-2                                                                                                    | 6/10/2561 12:50    | PDF File      |                    |              |
| Documents            | P_133-410_05_2554-2                                                                                                    | 6/10/2561 12:50    | PDF File      |                    |              |
| 🁌 Music 📕            | P_133-410_06_2554-2                                                                                                    | 6/10/2561 12:50    | PDF File      |                    |              |
| Pictures             | P_133-410_07_2554-2                                                                                                    | 6/10/2561 12:50    | PDF File      |                    |              |
| Videos               | P_133-410_09_2554-2                                                                                                    | 6/10/2561 12:50    | PDF File      |                    | 10010010     |
|                      | P_133-410_10_2554-2                                                                                                    | 6/10/2561 12:50    | PDF File      | cted.              | 9191999      |
| 📜 Computer           | P_133-410_11_2554-2                                                                                                    | 6/10/2561 12:50    | PDF File      |                    | 1000000000   |
| 🏭 Local Disk (C:)    | P_133-410_12_2554-2                                                                                                    | 6/10/2561 12:50    | PDF File      |                    |              |
| 👝 data (D:)          | P_133-410_13_2554-2                                                                                                    | 6/10/2561 12:50    | PDF File      |                    |              |
| DVD RW Drive (E:     | P_133-410_14_2554-2                                                                                                    | 6/10/2561 12:50    | PDF File      |                    |              |
| 🚗 Removable Disk I 🖕 | · · · · · · · · · · · · · · · · · · ·                                                                                                    |                    |               | •                  |              |
| Filer                | name: P_133-410_01_2554-2                                                                                                    | ✓ All Files        | •             |                    |              |
|                      |                                                                                                    | Open               | Cancel        |                    |              |
|                      |                                                                                                    | Choose             | license       |                    |              |
|                      |                                                                                                    | CHOOSE             | ncense        |                    |              |
|                      |                                                                                                    | All ric            | thts reserved | <b>1</b>           |              |
| + Appe               | arance                                                                                                    |                    |               |                    |              |
|                      |                                                                                                    |                    |               |                    |              |
|                      |                                                                                                    |                    |               |                    |              |

# คลิ๊กปุ่ม UPLOAD THIS FILE

| File picker                                                                                                   |                                                         | × |
|----------------------------------------------------------------------------------------------------|---------------------------------------------------------|---|
| <ul> <li>♠ Server files</li> <li>♠ Recent files</li> <li>▲ Upload a file</li> <li>▲ URL downloader</li> </ul> | Attachment<br>Browse P_133-410_01_2554-2.pdf<br>Save as |   |
| ท Private files                                                                                               | Author                                                  |   |
| le Wikimedia                                                                                                  | จินดนา อิ่มรักษา                                        | E |
|                                                                                                    | Choose license All rights reserved                      | • |

# คลิ๊กที่ปุ่ม save and return to course

|   |                        | P_133-410_01_25           |                  |        |  |
|---|------------------------|---------------------------|------------------|--------|--|
| ÷ | Appearance             |                           |                  |        |  |
| + | Common module settings |                           |                  |        |  |
| + | Restrict access        |                           |                  |        |  |
| + | Activity completion    |                           |                  |        |  |
| + | Tags                   |                           |                  |        |  |
| + | Competencies           |                           |                  |        |  |
|   |                        | SAVE AND RETURN TO COURSE | SAVE AND DISPLAY | CANCEL |  |

เมื่ออัพโหลดไฟล์เรียบร้อยแล้ว จะเห็นว่ามีลิงก์เพื่อให้นักศึกษาคลิ๊กเพื่อ ดาวน์โหลด ไฟล์มาศึกษาทบทวน และเมื่อต้องการเพิ่มไฟล์อื่น หรือ ต้องการเพิ่มไฟล์ในหัวข้ออื่นๆ ก็ท าตามขั้นตอนเดิมเช่นเดียวกัน ซึ่งเมื่อนักศึกษาล็อกอินเข้าสู่บทเรียนแล้ว จะเห็นข้อมูลต่างๆที่อาจารย์ จัดท าไว้ รวมทั้งสามารถคลิ๊กเพื่อดาวน์โหลดไฟล์บทเรียนมาอ่านทบทวน ได้อีกด้วย

# สัปดาห์ที่ 1 มุมมองการค้าปลีก นิยามของการค้าปลีก หน้าที่หลักของการค้าปลีก รัวัฒนาการของธุรกิจค้าปลีก คุณสมบัติของผู้ประกอบการค้าปลีก ข้อได้เปรียบของการดำเนินธุรกิจการค้าปลีก ข้อจำกัดของธุรกิจการค้าปลีก ข้อจำกัดของธุรกิจการรรียน Edit < Colored</li> Edit < Colored</li>

#### สัปดาห์ที่ 1 มุมมองการค้าปลีก

- นิยามของการค้าปลึก
- หน้าที่หลักของการค้าปลีก
- วิวัฒนาการของธุรกิจค้าปลีก
- คุณสมบัติของผู้ประกอบการค้าปลีก
- ข้อได้เปรียบของการดำเนินธุรกิจการค้าปลีก
- ข้อจำกัดของธุรกิจการค้าปลีก

🙍 เอกสารประกอบการเรียน

#### สัปดาห์ที่ 2 พื้นที่การค้าปลีกที่สำคัญในกรุงเทพมหานคร

- ย่านสะพานพระพุทธยอดฟ้า
- ย่านสะพานเหล็ก
- ย่านคลองถม
- ย่านสำเพ็ง
- ย่านเยาวราช